# 1. Gestión Productos

# Ver video

1 Navigate to <u>https://labos.mimedico.com/login</u>

2 Introducir Usuario y COntraseña y hacer Click "Entrar"

| LABORATORIO |           |
|-------------|-----------|
| Contraseña  |           |
|             |           |
|             | Entra     |
| © Copyr     | ight 2024 |

### 3 Click "Catálogo"

### LABORATO mimédico Bienvenido al panel de administración Menú 🖌 Inicio Productos Catálogo 300 Sin sustituto 250 Protocolos 200 Euros 150 💷 Noticias 100 🞓 Formación 50 **III** Estadísticas

### 4 Click "PRODUCTO DESEADO" abre la ficha de producto

| ≡ | Producto | os              |                                       |   |
|---|----------|-----------------|---------------------------------------|---|
| ^ | ٩        | Nombre o código | Sublaboratorio V Q                    |   |
|   |          | Código Lab ≑    | Nombre ≑                              | A |
|   | (C)      | 1               | PRODUCTO 1 30CAPS NOMBRE LABORATORIO  |   |
|   | Ð        | 2               | PRODUCTO 2 60CAPS NOMBRE LABORATORIO  |   |
|   | Ð        | 3               | PRODUCTO 3 90 CAPS NOMBRE LABORATORIO |   |
| ^ |          |                 |                                       |   |

| 5 Activ       | var / Desactiv    | var producto |                |                                             |
|---------------|-------------------|--------------|----------------|---------------------------------------------|
|               | LABORA            |              | LABORATORIO    |                                             |
|               |                   |              |                |                                             |
| C Buscador    | Lill Estadísticas | 🗞 Logística  |                |                                             |
|               |                   |              | Activo<br>Si 🗸 | Información adicional<br>Acción y mecanismo |
|               |                   |              |                | Acción y mecanismo                          |
| TO 1 30CAPS N | OMBRE LABORATO    | RIO          |                | Composición                                 |
| 1             | <b>T</b>          |              |                | Composición                                 |

| Inicio         |   |                        |                    |               |                  |
|----------------|---|------------------------|--------------------|---------------|------------------|
|                |   |                        |                    |               |                  |
| Productos      | ^ | General Paciente       | & Info Prescriptor | Q Buscador    | Lul Estadísticas |
| Catálogo       |   | Característica         | S                  |               |                  |
| Sin sustituto  |   | Disponible             | Prescrito: 6       |               |                  |
| ] Protocolos   |   | Si 🗸                   |                    |               |                  |
| ∎ Noticias     |   | Cod. Lab               | Nombre             |               |                  |
|                |   | 1                      | PRODUC             | TO 1 30CAPS N | OMBRE LABORA     |
| Formación      |   | Código Nacional (C.N.) | Presentación       |               |                  |
| L Estadísticas | ^ |                        | 30CAPS             |               |                  |
|                |   | PVP (€)                | Tipo IVA           |               | Tipo             |

# 7 Nombre comercial (Nombre + Presentación + Laboratorio)

| General Paciente       | Info Prescriptor       | Q Buscador    | Lul Estadísticas | 🗞 Logística               |
|------------------------|------------------------|---------------|------------------|---------------------------|
| Característica         | S                      |               |                  |                           |
| Disponible<br>Si 🗸     | Prescrito: 6           |               |                  |                           |
| Cod. Lab               | Nombre<br>PRODUC       | TO 1 30CAPS N | OMBRE LABORATO   | DRIO                      |
| Código Nacional (C.N.) | Presentación<br>30CAPS |               |                  |                           |
| PVP (€)<br>16.00       | Tipo IVA               |               | Tipo             | ledicamentoso<br>elección |
|                        | Foto                   |               |                  | Ficha téopica             |

## 8 Código Nacional si lo hubiera

| Catálogo                     | Características        |                                   |                            |
|------------------------------|------------------------|-----------------------------------|----------------------------|
| Sin sustituto                | Disponible             | Prescrito: 6                      |                            |
| பே Protocolos                | Si 🗸                   |                                   |                            |
| 🖭 Noticias                   | Cod. Lab               | Nombre PRODUCTO 1 30CAPS NOMBRE L | ABORATOR                   |
| 🞓 Formación                  | Código Nacional (C.N.) | Presentación                      |                            |
| LIII Estadísticas            |                        | 30CAPS                            |                            |
| Evolución<br>Por Prescriptor | PVP (€)<br>16.00       | Tipo IVA                          | Tipo<br>No Med<br>Libre el |
| Por Producto Por Comprador   |                        | Foto                              |                            |
| 🏟 Configuración 🧄            | (                      |                                   |                            |

### Made with Scribe - https://scribehow.com

**9** Presentación (ejemplo 60 Caps) y PVP (Precio de Venta Público Recomendado)

| a |
|---|
|   |

## **10** Ficha Técnica del producto (\*.pdf) y Foto del producto (\*.jpg)

| 0CAPS<br>) IVA<br>10% | Tipo<br>No Medicamentoso Libre elección | Posología<br>Posología |
|-----------------------|-----------------------------------------|------------------------|
| )                     | Ficha técnica<br>Sin<br>Ficha           | Consejos               |
|                       | Subir Ficha                             | Advertencias           |

| 11 Otros campos = Información adicional |                                             |  |  |  |
|-----------------------------------------|---------------------------------------------|--|--|--|
|                                         |                                             |  |  |  |
|                                         |                                             |  |  |  |
| ador 🔟 Estadísticas 🚓 Logística         |                                             |  |  |  |
| Activo<br>Si V                          | Información adicional<br>Acción y mecanismo |  |  |  |
|                                         | Acción y mecanismo                          |  |  |  |
| APS NOMBRE LABORATORIO                  | Composición                                 |  |  |  |
|                                         | Composición                                 |  |  |  |

# Acción y mecanismo / Composición / Posología / Consejos / Advertencias

| _       |                   |              |                                                                                 |
|---------|-------------------|--------------|---------------------------------------------------------------------------------|
| ador    | LIII Estadísticas | 🗞 Logística  |                                                                                 |
|         |                   |              | Activo<br>Si  Información adicional<br>Acción y mecanismo<br>Acción y mecanismo |
| APS NOM | MBRE LABORATO     | DRIO         | Composición                                                                     |
|         | Tipo              |              | Composición                                                                     |
|         | ▼ No M            | edicamentoso | Posología                                                                       |

13 Info Prescriptor = Ficha producto dirigida a profesional sanitario (todavía está en pruebas, no funciona)

| iédico |   |                                       |                        |           | LABOR            |           |
|--------|---|---------------------------------------|------------------------|-----------|------------------|-----------|
|        | ≡ | Productos 142366 / 000009             | 1636                   |           |                  |           |
|        |   | General Paciente                      | Info Prescriptor       | Buscador  | Lul Estadísticas | logística |
| to     |   | Características<br>Disponible<br>Si v | Prescrito: 6           |           |                  |           |
|        |   | Cod. Lab                              | Nombre<br>PRODUCTO 1   | 30CAPS NO | DMBRE LABORATO   | DRIO      |
| IS     | ^ | Código Nacional (C.N.)                | Presentación<br>30CAPS |           |                  |           |

# 14 Click "Estadísticas" = Estadística del producto

# Click "Logística" datos cómo stock / Código barras / dimensiones

| 10         | LABORATORIO Laboratorio     |
|------------|-----------------------------|
|            | *                           |
|            | NOMBRE LABORATORIO          |
|            | Guardar y Continuar Guardar |
|            |                             |
| EAN 13 🗸   |                             |
| Largo (mm) |                             |

|        |            |        |      |           |                         | LABORATORIO<br>Laboratorio |
|--------|------------|--------|------|-----------|-------------------------|----------------------------|
|        |            |        |      |           |                         | *                          |
|        |            |        |      |           |                         |                            |
|        |            |        |      | Activo D  | isponible 🗌 Libre elecc | ión + Nuevo                |
|        |            |        | _    |           |                         |                            |
| Activo | Disponible | PVP    | Foto | Posologia | Ficha lecnica           | Sustituto                  |
| Si     | Si         | 16,00€ | ~    | ~         | ×                       | ×                          |
| Si     | Si         | 31,00€ | ~    | ~         | ×                       | ×                          |
| Si     | Si         | 42,00€ | ~    | *         | ×                       | ×                          |
|        |            |        |      |           |                         | 13 de 3                    |

## Nombre comercial / presentación / Nombre laboratorio

|           |              |                | 2885 NON |            |                                                                     |    |
|-----------|--------------|----------------|----------|------------|---------------------------------------------------------------------|----|
|           |              | Crear producto |          |            |                                                                     | ×  |
|           |              | Nombre *       |          |            |                                                                     |    |
|           | Subla        |                |          |            |                                                                     | -  |
| ligo Lab≑ | Nombre ≑     | Cod. Lab       | Precio * | Tipo IVA * | Tipo * <ul> <li>No Medicamentoso</li> <li>Libre elección</li> </ul> |    |
|           | PRODUCTO 1 3 |                |          |            |                                                                     |    |
|           | PRODUCTO 2 6 |                |          |            |                                                                     | _  |
|           | PRODUCTO 3 S |                |          | _          | CREAR                                                               | ar |
|           |              |                |          |            |                                                                     |    |

# Click "Precio \*" = 0

|               |              | Crear producto                                | ×  |
|---------------|--------------|-----------------------------------------------|----|
|               |              | Nombre *                                      |    |
|               |              | PRODUCTO DE LIBRE ELECCION NOMBRE LABORATORIO |    |
| mbre o código | Subla        |                                               |    |
|               |              | Cod. Lab Precio * Tipo IVA * Tipo *           |    |
| ligo Lab ≎    | Nombre 🖨     | 4% ✓ ● No Medicamentoso<br>O Libre elección   |    |
|               | PRODUCTO 1 3 |                                               |    |
|               | PRODUCTO 2 6 |                                               |    |
|               | PRODUCTO 3 9 | CREAR Cerr                                    | ar |
|               |              |                                               |    |
|               |              |                                               |    |
|               |              |                                               |    |

# **19** Selector de IVA

| Nombre*   PRODUCTO DE LIBRE ELECCION NOMBRE LABORATORIO   Subt   Cod. Lab   Precio*   0   4%   No Medicamentoso   CLibre elección   16,00€   31,00€   UCTO 3<     CREAR                                                                                               |                        | Crear producto         | 88 NON          |                  | RIO                                            | ×  |                  |      |
|----------------------------------------------------------------------------------------------------|------------------------|------------------------|-----------------|------------------|------------------------------------------------|----|------------------|------|
| Cod. Lab       Precio *       Tipo IVA *       Tipo *         ore ◆       0       4% •       • No Medicamentoso         OUCTO 1 3       0       16,00€       ✓         OUCTO 2 6       31,00€       ✓         OUCTO 3 5       CREAR       Cerrar       42,00€       ✓ | Subk                   | Nombre * PRODUCTO DE L | IBRE ELECCION N | IOMBRE LABORATOF | 10                                             |    | -                |      |
| DUCTO 1 3       16,00€       ✓         DUCTO 2 6       31,00€       ✓         DUCTO 3 9       CREAR       Cerrar       42,00€       ✓                                                                                                    | ore \$                 | Cod. Lab               | Precio *        | Tipo IVA *       | Tipo *<br>No Medicamentoso<br>O Libre elección |    | PVP              | Foto |
| DUCTO 3 9 CREAR Cerrar 42,00€ ✓                                                                                                    | )UCTO 1 3<br>)UCTO 2 6 |                        |                 |                  |                                                | _  | 16,00€<br>31,00€ | *    |
|                                                                                                    | JUCTO 3 S              | _                      | -               |                  | CREAR Cerr                                     | ar | 42,00€           | ~    |

# 20 Tipo " Libre elección"

| PRODUCTO | DE LIBRE ELECCION N | IOMBRE LABORATOR | RIO                                              |        |      | Activo C  |
|----------|---------------------|------------------|--------------------------------------------------|--------|------|-----------|
| d. Lab   | 0                   | 10% V            | lipo *<br>O No Medicamentoso<br>© Libre elección | PVP    | Foto | Posologia |
|          |                     |                  |                                                  | 16,00€ | ~    | ~         |
|          |                     |                  |                                                  | 31,00€ | ~    | ~         |
| _        | _                   | _                | CREAR Cerrar                                     | 42,00€ | ~    | ~         |
|          |                     |                  |                                                  |        |      |           |
|          |                     |                  |                                                  |        |      |           |
|          |                     |                  |                                                  |        |      |           |

# 21 Click "Añadir producto" para buscar productos

| 5 | Formación                    | PRODUCTO DE LIBRE ELECCION NOMBRE LABORATOR         | NO      |
|---|------------------------------|-----------------------------------------------------|---------|
| Ц | Estadísticas                 | Productos que incluve el artículo de libre elección |         |
|   | Evolución                    |                                                     |         |
|   | Por Prescriptor Por Producto | Nombre                                              | Posolog |
|   | Por Comprador                | + Añadir producto                                   |         |
| ¥ | Configuración 🦍              |                                                     |         |
|   | Cuenta                       | Estrellas MiMédico                                  |         |
|   |                              | ứ⊃ Sustituto                                        |         |
|   |                              |                                                     |         |

# **22** Añadir productos deseados

| )2733                   | PRODUCTOS                                                                    |                  | × |  |
|-------------------------|------------------------------------------------------------------------------|------------------|---|--|
| ELECCION NOMBRE LABC    | Buscador<br>Nombre del producto                                              |                  |   |  |
| & Info Prescriptor      | PRODUCTO 1 30CAPS NOMBRE LABORATORIO<br>PRODUCTO 2 60CAPS NOMBRE LABORATORIO | 16,00€<br>31,00€ |   |  |
| este artículo permitirá | PRODUCTO 3 90 CAPS NOMBRE LABORATORIO                                        | 42,00€           |   |  |
| RE ELECCION NOMBRE      |                                                                              |                  |   |  |
|                         |                                                                              |                  | Ŧ |  |

# 23 Click "Aceptar"

| Cancelar Aceptar |  |  |
|------------------|--|--|
|                  |  |  |

# 24 Copiar la posología de cualquiera de los productos añadidos

| osologia |             | ]        |
|----------|-------------|----------|
|          |             |          |
|          |             |          |
|          | Posología   | PVP      |
|          | Posología 🖓 | 16,00€ ¥ |
|          | Posología 街 | 31,00€ ¥ |
|          |             |          |
|          |             |          |

# 25 Activar

|           |   | NOMBRE LABO         | DRATORIO |
|-----------|---|---------------------|----------|
|           |   | Guardar y Continuar | Guardar  |
|           |   | [                   | Activo   |
|           | Ċ |                     |          |
|           |   |                     |          |
| Posología |   | PVP                 |          |

# 26 Click "Guardar y Continuar"

| 0 | LABORATORIO<br>Laboratorio | 1 |
|---|----------------------------|---|
|   | <b>#</b>                   |   |
|   | NOMBRE LABORATORIO         |   |
|   | Guardar Continuar Guardar  |   |
|   |                            |   |
|   | Activo                     |   |
|   | Activo<br>Si 🗸             |   |

# 27 Producto Libre elección creado

| Nombre 🗢                                      | Activo | Disponible | F   |
|-----------------------------------------------|--------|------------|-----|
| PRODUCTO 1 30CAPS NOMBRE LABORATORIO          | Si     | Si         | 16, |
| PRODUCTO 2 60CAPS NOMBRE LABORATORIO          | Si     | Si         | 31, |
| PRODUCTO 3 90 CAPS NOMBRE LABORATORIO         | Si     | Si         | 42, |
| PRODUCTO DE LIBRE ELECCION NOMBRE LABORATORIO | Si     |            | 0,  |
|                                               |        |            |     |

### 28 Desactivar Producto

| TORIO                                   |                                                          |
|-----------------------------------------|----------------------------------------------------------|
|                                         |                                                          |
| 🔍 Buscador 🛛 🔟 Estadísticas 🖓 Logística |                                                          |
|                                         | Activo<br>Si<br>Acción y mecanismo<br>Acción y mecanismo |
| TO 3 90 CAPS NOMBRE LABORATORIO         | Composición                                              |
| 1                                       | Composición                                              |
|                                         |                                                          |
| -                                       |                                                          |

# 29 Click "Añadir producto sustituto"

| = | Productos 142368/000 |                      |                                                                        |
|---|----------------------|----------------------|------------------------------------------------------------------------|
|   |                      |                      | A Si el producto está de baja es conveniente que tenga asignado un sus |
| ~ | PRODUCTO 3 90 CAP    | S NOMBRE LABORATORIO | Producto sustituto                                                     |
|   |                      |                      | Escribe el nombre del producto                                         |
|   | O General Paciente   | 🌡 Info Prescriptor 🔍 | E Motivo                                                               |
|   | Característica       | S                    | Needee                                                                 |
|   | Disponible           | Prescrito: 6         | Nombre                                                                 |
| ^ | Cod. Lab             | Nombre               | C                                                                      |

## **30** Seleccionar producto adecuado cómo sustitutivo

| 58 / 000009163 | 8                 |                                                                             |             |        |
|----------------|-------------------|-----------------------------------------------------------------------------|-------------|--------|
|                |                   | A Si el producto está de baja es conveniente que tenga asignado un sustitut | 0.          |        |
| 0 CAPS NOM     | BRE LABORATORIO   | Producto sustituto                                                          |             |        |
|                |                   | P                                                                           |             |        |
| ente 🤹 Info    | o Prescriptor 🔍 E | Motivo                                                                      |             |        |
| sticas         |                   |                                                                             | •           | licion |
|                | Prescrito: 6      | Nombre                                                                      | Precio      |        |
|                |                   | PRODUCTO 1 30CAPS NOMBRE LABORATORIO                                        | 16,00€ 🗙    |        |
|                | Nombre            |                                                                             |             |        |
|                | PRODUCTO 3        | Cerra                                                                       | ar Guardar  |        |
| d (C.N.)       | Presentación      |                                                                             | Composición |        |

# 31 Click "Guardar"

|                          | licional       |  |
|--------------------------|----------------|--|
| OCAPS NOMBRE LABORATORIO | 16,00€ ×       |  |
|                          | Cerrar Guardar |  |
|                          | Composición    |  |
| Тіро                     |                |  |
| No Medicamentoso         | Posología      |  |
| C Libre elección         | Posología      |  |
| Ficha técnica            |                |  |

# 32 Click "Guardar y Continuar"

| 0                     | LABORATORIO -               |
|-----------------------|-----------------------------|
|                       | <b>#</b>                    |
|                       | NOMBRE LABORATORIO          |
|                       | Guardar y Continuar Guardar |
| Información adicional |                             |
| ,                     |                             |

### Filtro productos Activos

| 5              |            |                 |      |             |                        | LABORATORIO<br>Laboratorio |
|----------------|------------|-----------------|------|-------------|------------------------|----------------------------|
|                |            |                 |      |             |                        | ñ                          |
|                |            |                 |      | Activo Disp | onible 🗌 Libre elecció | ón + Nuevo                 |
|                |            |                 |      |             |                        |                            |
| Activo         | Disponible | PVP             | Foto | Posología   | Ficha Técnica          | Sustituto                  |
|                | Si         | 16,00€          | ~    | ~           | ×                      | ×                          |
| Si             |            |                 |      |             |                        |                            |
| Si             | Si         | 31,00€          | ~    | ~           | ×                      | ×                          |
| Si<br>Si<br>Si | Si         | 31,00€<br>0,00€ | *    | ~           | ×                      | ×                          |

### Opciones rápidas

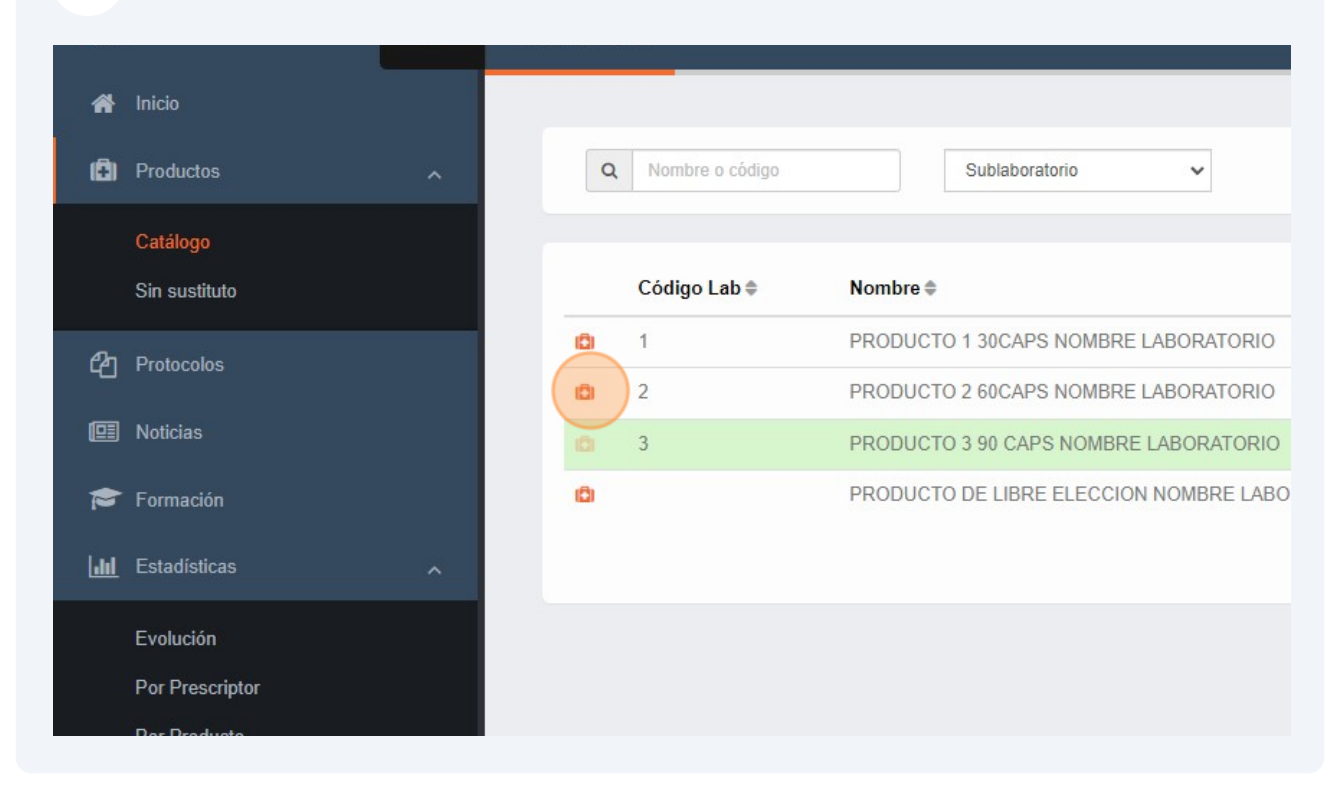

### **35** Click "Desactivar" desde el menú (sin entrar en la ficha del producto)

| u de la companya de la companya de la companya de la companya de la companya de la companya de la companya de la | = | Productos         |                                             |
|----------------------------------------------------------------------------------------------------|---|-------------------|---------------------------------------------|
| Inicio                                                                                                    |   |                   |                                             |
| Productos                                                                                                    | ^ | Q Nombre o código | Sublaboratorio 🗸                            |
| Catálogo                                                                                                    |   |                   |                                             |
| Sin sustituto                                                                                                    |   | Código Lab 🖨      | Nombre 🜩                                    |
|                                                                                                    |   | Menú              | PRODUCTO 1 30CAPS NOMBRE LABORATORIO        |
| Protocolos                                                                                                    |   | Desactivar        | PRODUCTO 2 60CAPS NOMBRE LABORATORIO        |
| Noticias                                                                                                    |   | D Eliminar        | PRODUCTO 3 90 CAPS NOMBRE LABORATORIO       |
| Formación                                                                                                    |   | ů                 | PRODUCTO DE LIBRE ELECCION NOMBRE LABORATOR |
| Estadísticas                                                                                                    | ^ |                   |                                             |
| Evolución                                                                                                    |   |                   |                                             |
| Por Prescriptor                                                                                                  |   |                   |                                             |

36 También podremos eliminar el producto (dejará de salir en los buscadores)

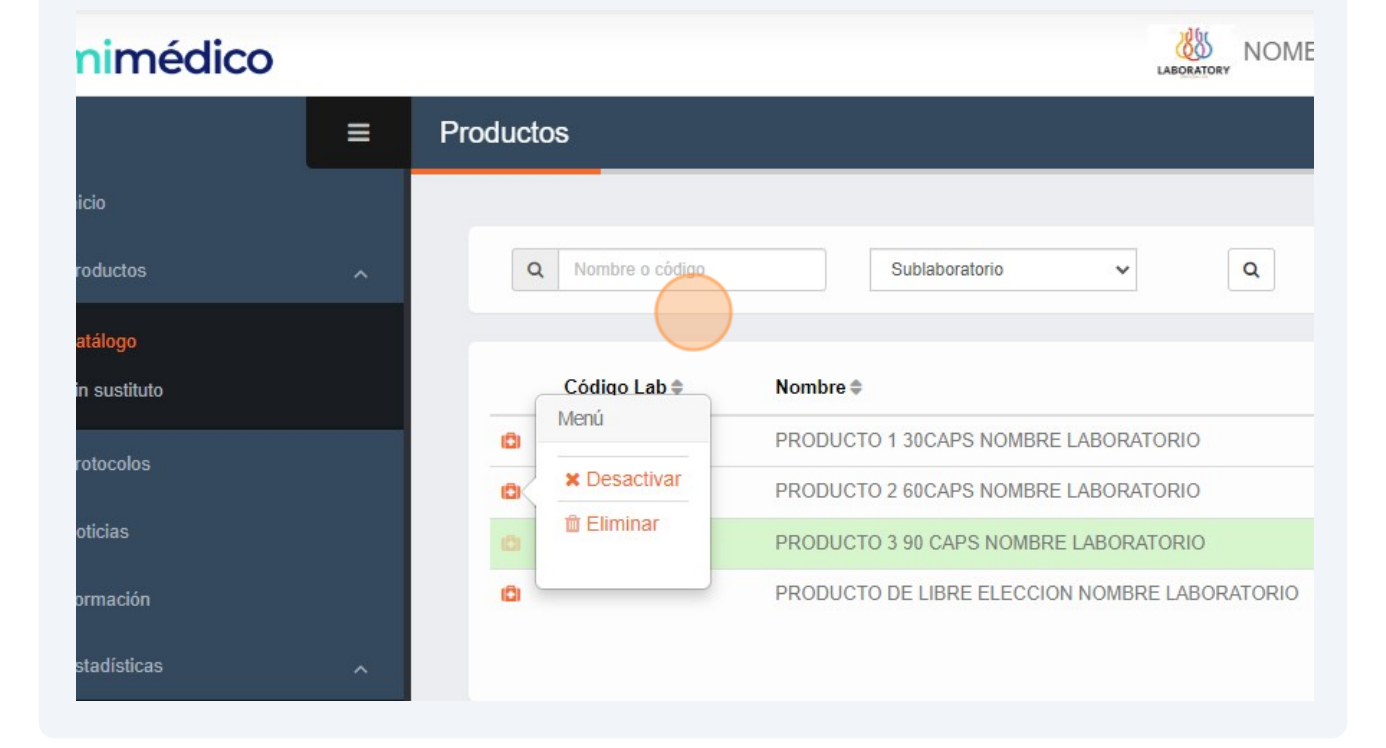

# 37 Click "Sin sustituto"

| 🕹 mimédico                |   |                                  | LABORATO                                                                        |
|---------------------------|---|----------------------------------|---------------------------------------------------------------------------------|
| Menú                      |   | Productos                        |                                                                                 |
| A Inicio                  |   | Q Nombre o código                | Sublaboratorio 🗸                                                                |
| Catálogo<br>Sin sustituto |   | Código Lab \$                    | Nombre 🖨                                                                        |
| 연 Protocolos              |   | til x Desactivar<br>til Eliminar | PRODUCTO 1 30CAPS NOMBRE LABORATORIO<br>PRODUCTO 2 60CAPS NOMBRE LABORATORIO    |
| Formación                 |   | 6                                | PRODUCTO 3 90 CAPS NOMBRE LABORATORIO<br>PRODUCTO DE LIBRE ELECCION NOMBRE LABO |
| <b>III</b> Estadísticas   | ^ |                                  |                                                                                 |

# **38** Asignación rápida de sustitutivos

| = | Productos         |                                               |
|---|-------------------|-----------------------------------------------|
| ^ | Q Nombre o código | Sublaboratorio 🗸 Estado 🗸                     |
|   | Código Lab ≑      | Nombre 🌩                                      |
|   |                   | PRODUCTO 2 SUCAPS NOMBRE LABORATORIO          |
|   |                   | PRODUCTO DE LIBRE ELECCION NOMBRE LABORATORIO |
| ^ |                   |                                               |
|   |                   |                                               |

### 39 Click "Sustituto"

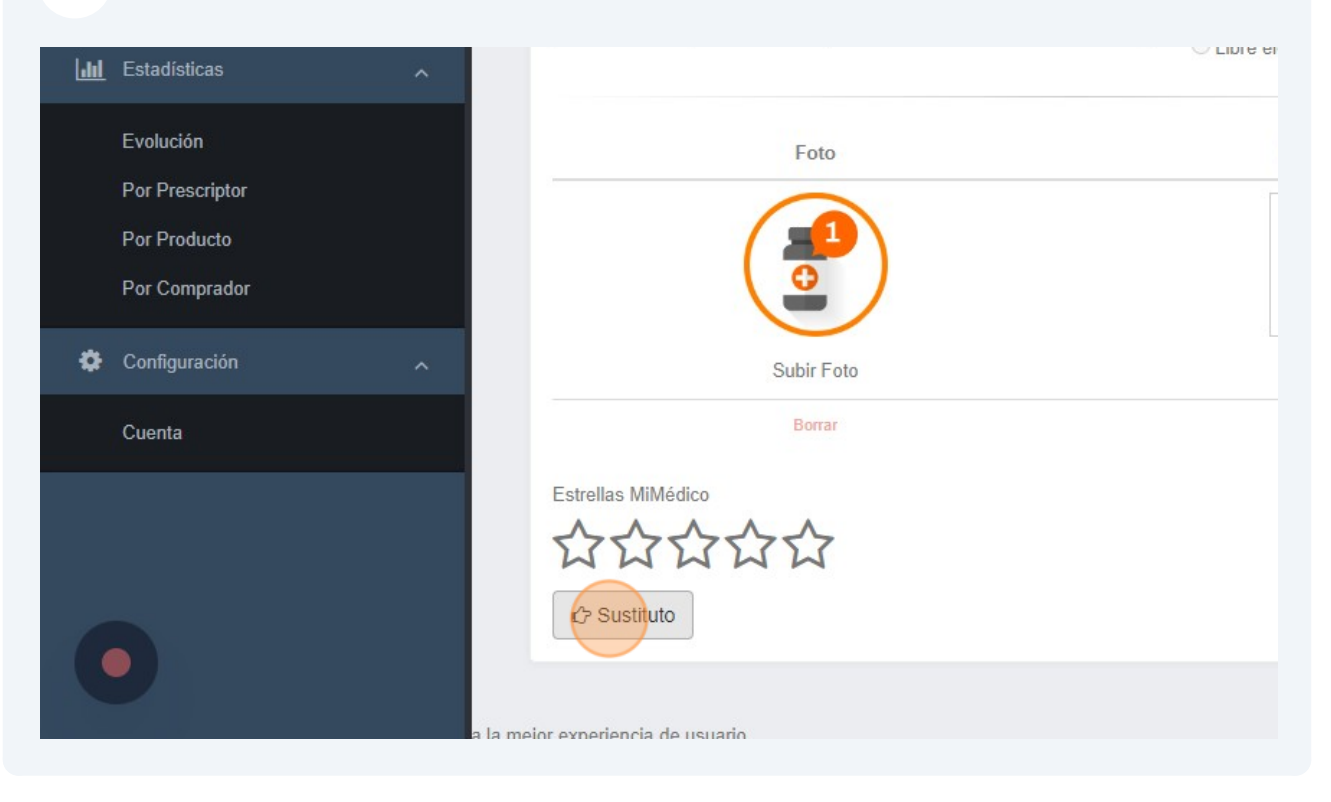

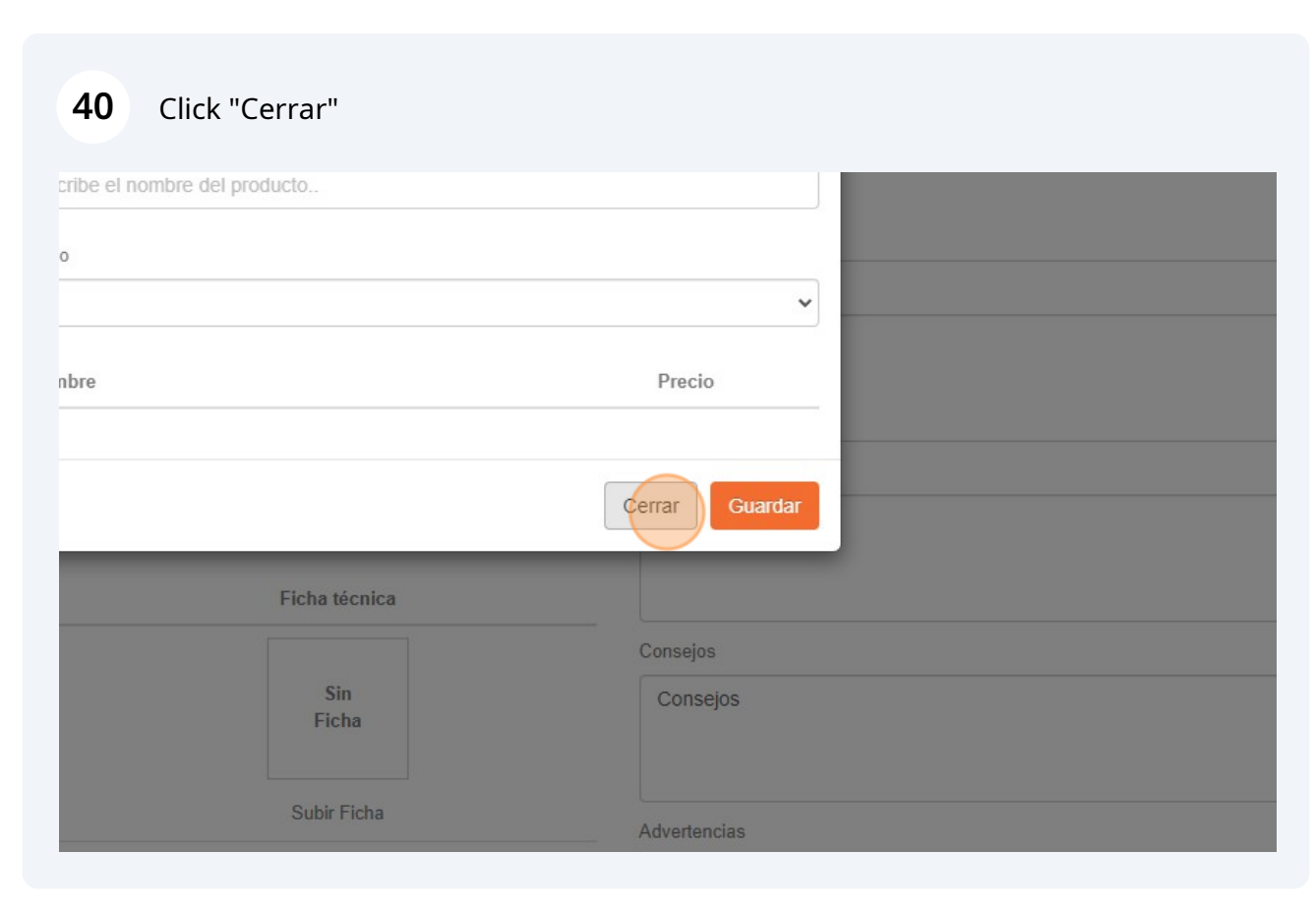